## SuperSISTEMAS

## Tramitar Certificado de Sello Digital (CSD).

Duración aprox. 72 horas o menos.

Los certificados de sello digital son expedidos por el SAT, y para un propósito específico: Firmar digitalmente los Comprobantes Fiscales Digitales.

Por medio de ellos, el contribuyente podrá sellar electrónicamente la cadena original de los comprobantes que emita; así se garantiza el origen del comprobante fiscal digital, la unicidad y las demás características que se heredan de los certificados de firma electrónica avanzada (integridad, no repudio y autenticidad).

El contribuyente podrá optar por utilizar un sello digital para toda su operación (matriz y sucursales) o tramitar uno para cada una de las sucursales, establecimientos o locales, donde emita comprobantes fiscales digitales.

### DOF 21/12/2009 Ficha 91/CFF Solicitud de certificado de sello digital.

¿Quiénes lo presentan? Personas físicas y morales que deseen emitir o ya emitan (CFDs).

¿Dónde se presenta? A través de la página electrónica del SAT en Internet, sección Comprobantes Fiscales Digitales.

¿Qué documentos se obtienen? Certificado(s) de Sello Digital.

¿Cuándo se presenta? Cuando se dé el supuesto.

Requisitos:

Previamente a la solicitud de Certificado de Sello Digital:

Usted debe:

• Contar con la FIEL.

• Llevar su contabilidad a través de sistema electrónico.

- Debe ingresar en la página electrónica del SAT y descargar el programa denominado CERTIFICA.
- Usando el programa CERTIFICA debe generar dos archivos que contienen:
- La clave privada y
  - El requerimiento de generación de Certificado de Sello Digital.
- Ensobretar los archivos de requerimientos usando su FIEL en el programa CERTIFICA.
- Enviar el archivo .sdg a través de la aplicación CertiSAT Web. Una vez hecho esto usted recibirá un número de operación y en un lapso no mayor a 24 horas podrá descargar sus Certificados de Sello Digital.

Es importante mencionar que con el número de operación usted puede dar seguimiento a su solicitud de Certificado de Sello Digital usando la aplicación CertiSAT Web.

NOTA: Una vez que los contribuyentes soliciten Certificados de Sello Digital deben emitir Comprobantes Fiscales Digitales, por lo que no les será posible emitir comprobantes fiscales en papel de conformidad con el Art. 29 del CFF.

Disposiciones jurídicas aplicables Art. 29, 29-A CFF.

### Pasos a seguir para realizar el trámite INTERNET:

- 1. Ingrese a la página sat.gob.mx, del menú "Nuevos Servicios" seleccione la opción "Servicios" y elija el trámite a realizar.
- 2. Genere la clave privada y el requerimiento.
- 3. Ensobrete y envíe los archivos.
- 4. Reciba su número de operación y Descargue los certificados de sellos digitales.

### Paso previo:

- Contar con Certificado de Firma Electrónica Avanzada (FIEL).

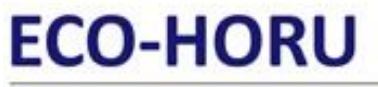

SuperSISTEMAS

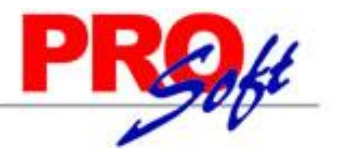

### <u>Índice.</u>

#### Parte 1. Bajar programa CERTIFICA y ejecutarlo para:

1.0 Descarga del programa CERTIFICA.

- 1.1 Requerimiento de Generación de Firma Electrónica.
- 1.2 Requerimiento de Renovación de Firma Electrónica.
- 1.3 Solicitud de Certificados de Sello Digital (CSD).

## Paso 2. Entrar a CertiSAT Web para el envío de solicitudes de Certificados de Sello Digital (CSD) y descarga de Certificados.

2.0 Revocación del certificado.

- 2.1 Renovación del certificado.
- 2.2 Seguimiento a certificados.
- 2.3 Recuperación (descarga) de certificados.
- 2.4 Envío de solicitud de certificados de Sello Digital.
- 2.5 Verificación de certificados.

Para regresar al "Índice" haga clic en "Regresar", que se encuentra al final de cada punto.

### 1.0 Descarga del programa CERTIFICA.

Aplicación para generar los requerimientos tanto de Firma Electrónica Avanzada (FIEL) como de Certificado de Sello Digital.

### Archivos que son generados por la aplicación CERTIFICA:

| Requerimiento de Certificado de Firma Electrónica Avanzada       | Requerimientos de Certificados de Sellos Digitales                                                              |
|------------------------------------------------------------------|----------------------------------------------------------------------------------------------------|
| Clave Privada del solicitante (*.key)                            | Clave Privada del solicitante (*.key)                                                                           |
| Renovación del Certificado de Firma Electrónica Avanzada (*.ren) | Ensobretado de requerimientos por <i>Paquete</i> (en caso de que se cuente con varias sucursales <b>(*.sdg)</b> |

Certifica. Aplicación requerida para generar los requerimientos de certificado de sello digital.

### Ano olvide conservar:

1. La clave o llave privada de sello digital, es decir, el archivo (\*.key)

2. La contraseña de clave o llave privada.

Entrar a la siguiente dirección de internet: https://portalsat.plataforma.sat.gob.mx/certifica/

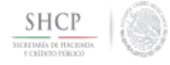

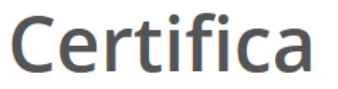

Para ejecutar la aplicación, ir al directorio de descargas configurado en su equipo y ejecute el archivo Certifica

Descarga la aplicación Certifica (antes SOLCEDI) dando clic en el botón correspondiente.

Certifica (32 bits) Certifica (64 bits)

Descargue la versión requerida, según la arquitectura de su sistema operativo e indique directorio en donde guardar la descarga.

¿Qué quieres hacer con Certifica.jar (8.24 MB)? De: portalsat.plataforma.sat.gob.mx

Guardar Guardar como Ca

Cancelar

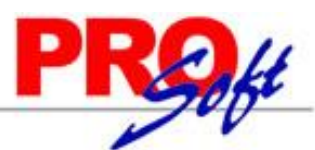

### SuperSISTEMAS

Vaya a la ubicación de la descarga del archivo "**Certifica.jar**" y haga clic derecho sobre el archivo y seleccione la opción "**Abrir**", la aplicación muestra la siguiente pantalla:

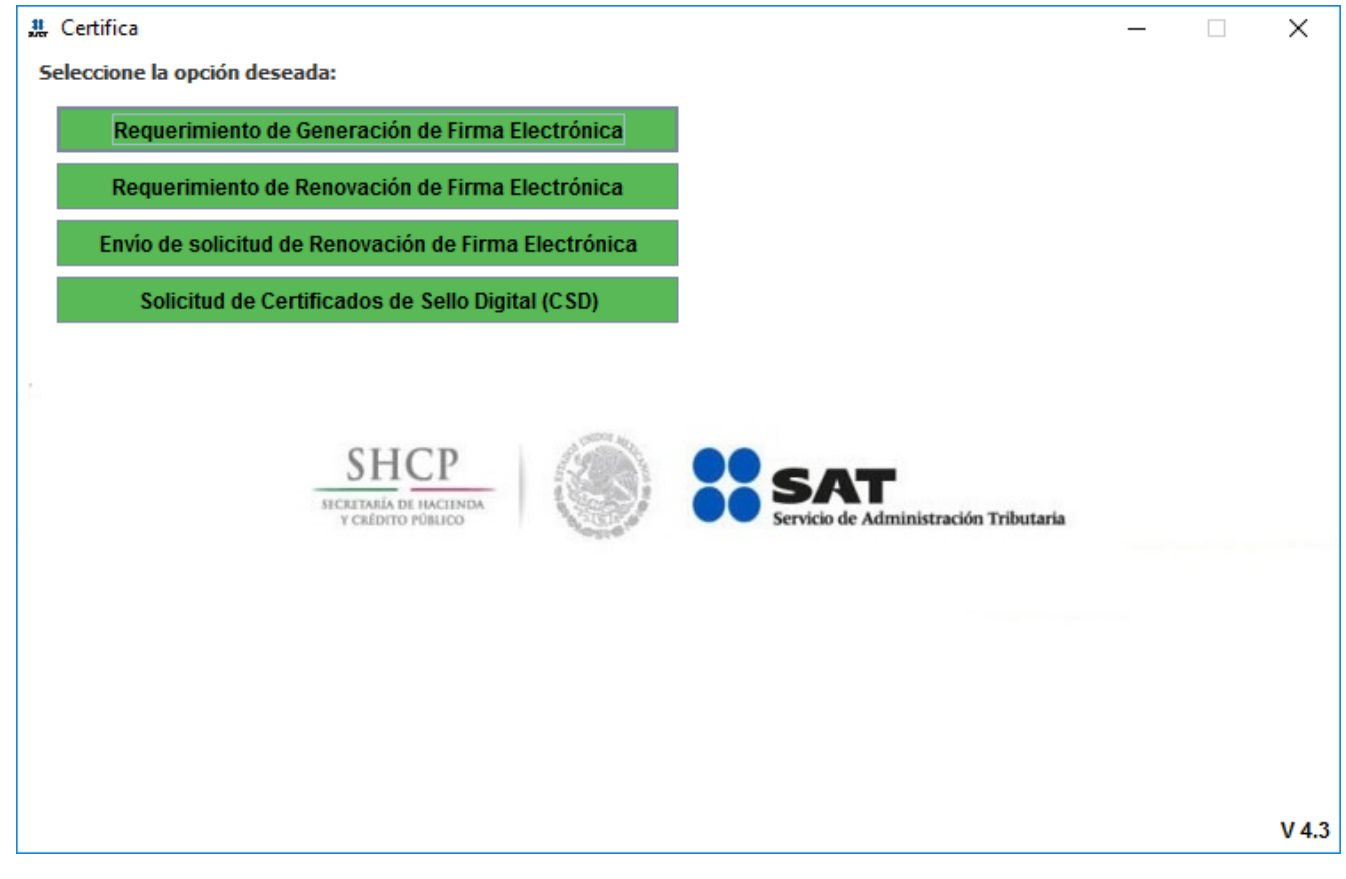

- Requerimiento de Generación de Firma Electrónica. Generación del Requerimiento para solicitar el Certificado de Firma Electrónica Avanzada de 1ª vez.
- Requerimiento de Renovación de Firma Electrónica. El servicio de Renovación estará disponible en línea a través de la aplicación CertiSAT-Web y en Ventanilla en cualquiera de los Módulos de Atención del Contribuyente.
- Envío de solicitud de Renovación de Firma Electrónica.
- Solicitud de Certificados de Sello Digital (CSD). Generación del Requerimiento para solicitar Certificados de Sellos Digitales:

### Regresar.

### 1.1 Requerimiento de Generación de Firma Electrónica.

Generación del Requerimiento para solicitar el Certificado de Firma Electrónica Avanzada.

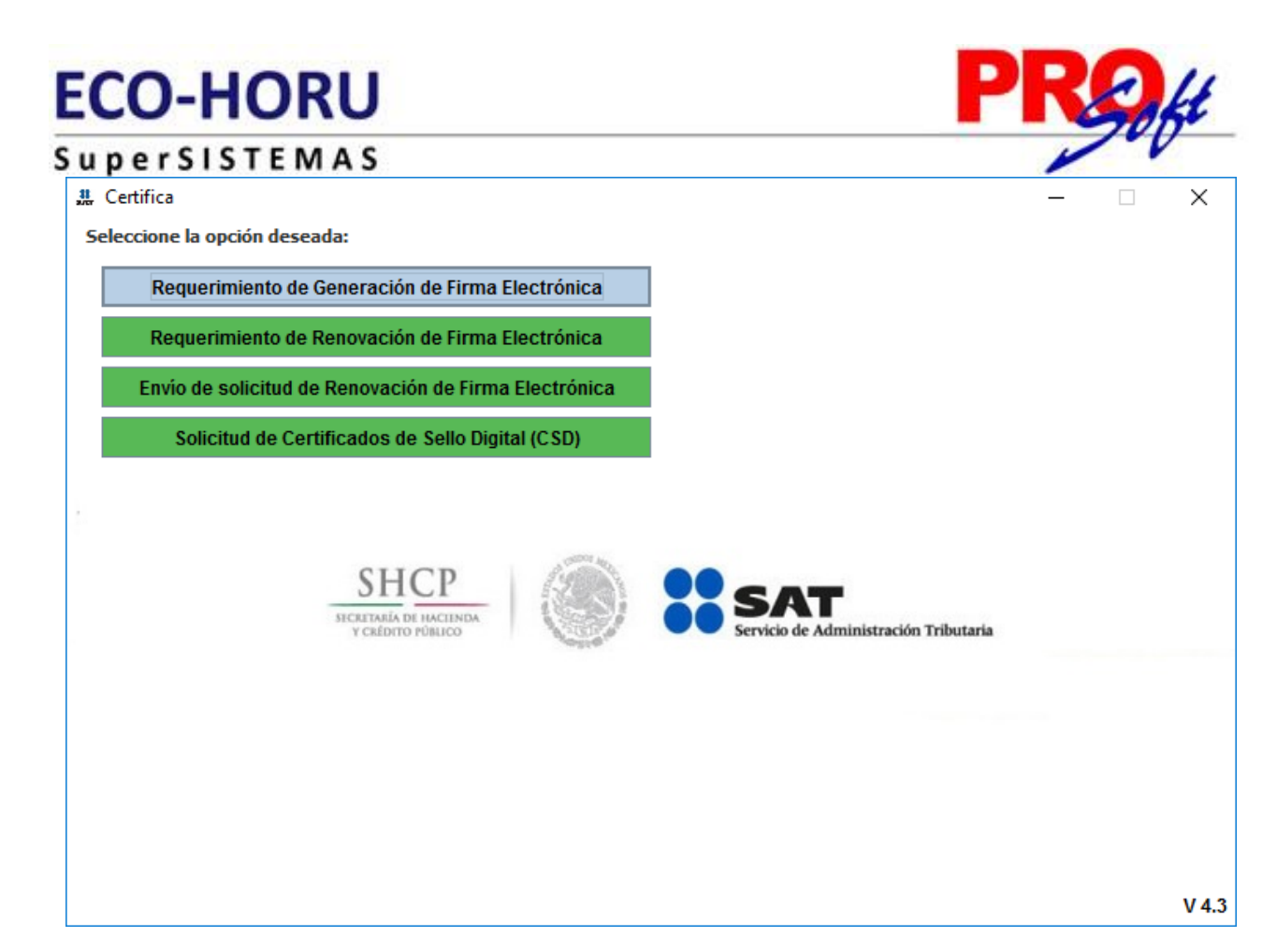

Haga clic en "Requerimiento de Generación de Firma Electrónica".

| 🏭 Requerimiento de Generación de Firma Electrónica                                                                                                   |                                                                 | – 🗆 X                                        |
|----------------------------------------------------------------------------------------------------|-----------------------------------------------------------------|----------------------------------------------|
| Estado del Proceso                                                                                                    |                                                                 |                                              |
| Datos de Entrada:<br>• RFC<br>• CURP<br>• Correo electrónico<br>Capturar<br>Información<br>Generar<br>Claves<br>Guardar                              | SHCP<br>RECEIVABLE DE HACINADA<br>VERIDATIO POBLICO             | SAT<br>Servicio de Administración Tributaria |
| Datos del Contribuyente                                                                                                    |                                                                 |                                              |
| RFC XAXX010101000                                                                                                    |                                                                 |                                              |
| CURP SOOL710213HSRTSS08                                                                                                    |                                                                 |                                              |
| Correo Electrónico ejemplo@eco-horu.com.mx                                                                                                    |                                                                 |                                              |
|                                                                                                    |                                                                 |                                              |
| Datos del Representante Legal                                                                                                    |                                                                 |                                              |
| Si generará un requerimiento de firma electrónica, para personas físicas<br>personas fallecidas con albacea, se deberá seleccionar la opción de repr | con incapacidad legalmente d<br>esentante legal y capturar su F | eclarada, menores de edad o<br>RFC:          |
| ✓ Representante Legal (Opcional)                                                                                                    |                                                                 |                                              |
| RFC del Representante Legal SOOL710213C19                                                                                                    |                                                                 |                                              |
|                                                                                                    |                                                                 | Cancelar Siguiente                           |

Datos del Contribuyente.

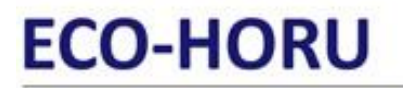

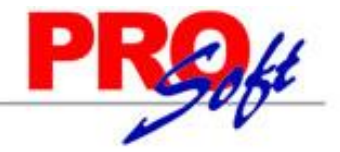

S u p e r S I S T E M A S RFC. RFC de la persona Física/Moral.

**CURP.** Es la Clave Única de Registro de Población, este dato es de carácter obligatorio para las personas físicas.

**Correo Electrónico.** Dirección de correo electrónico del contribuyente a la cual se enviarán las notificaciones que se generen durante el proceso de certificación digital.

### Datos del Representante Legal.

**Representante Legal (Opcional).** Habilita/Deshabilita la captura del RFC del Representante. **RFC del Representante Legal.** Capture RFC del Representante Legal.

### Haga clic en "Siguiente".

| 🚆 Requerimiento de Generación de F                                      | Firma Electrónica                                                                   | – 🗆 X                                  |
|-------------------------------------------------------------------------|-------------------------------------------------------------------------------------|----------------------------------------|
| Estado del Proceso                                                      |                                                                                     |                                        |
| 2<br>Datos de E<br>• Contras<br>• Confirm                               | SHCP<br>BICKTARIA DI BACINDA<br>Seña de la clave privada<br>nación de la contraseña | Servicio de Administración Tributaria  |
| Capturar Genera<br>Información Claves                                   | Guardar                                                                             |                                        |
| Establecer contraseña de firma ele<br>Proporcione los siguientes datos: | ctrónica                                                                            |                                        |
| Contraseña de la Clave Privada                                          | •••••                                                                               |                                        |
| Confirmación de la Contraseña                                           | •••••                                                                               | Nivel de seguridad de<br>la contraseña |
| Desea establecer pistas para r                                          | recordar la contraseña de la nueva clave privada (Opcional).                        |                                        |
| 1a Dieta                                                                | Ejemplo 1                                                                           |                                        |
| 2a Pista (Opcional)                                                     | Ejemplo 2                                                                           |                                        |
|                                                                         |                                                                                     |                                        |
|                                                                         |                                                                                     |                                        |
|                                                                         |                                                                                     |                                        |
|                                                                         |                                                                                     |                                        |
|                                                                         |                                                                                     |                                        |
|                                                                         |                                                                                     |                                        |
|                                                                         |                                                                                     |                                        |

### Establecer contraseña de firma electrónica.

Proporcione los siguientes datos:

- Contraseña de la Clave Privada. Esta contraseña servirá para que el contribuyente pueda utilizar el certificado digital, es permitido capturar entre 8 y 256 caracteres, se considera la diferencia entre minúsculas y mayúsculas, también se cuentan los espacios en blanco. La conformación debe ser alfanumérica (combinación de números y letras); acepta caracteres especiales (i#\$%@&).
- Confirmación de la Contraseña. Capture misma contraseña.

Desea establecer pistas para recordar la contraseña de la nueva clave privada (Opcional). Habilita/Deshabilita la captura de "pistas" para recordar la contraseña de la nueva clave privada.

Haga clic en el botón "Siguiente".

| ECO    | HO      | RU                                                                          | akt |
|--------|---------|-----------------------------------------------------------------------------|-----|
| Supers | SISTE   | MAS                                                                         | -0- |
|        | Mensaje | ×                                                                           |     |
|        | i       | Oprima el botón continuar para iniciar con la generación del requerimiento. |     |
|        |         | Continuar Cancelar                                                          |     |

### Haga clic en el botón "Continuar".

| Requerimiento de Generación de<br>Estado del Proceso                                                | Firma Electrónica                                                                  |                            |                      | - 🗆 X                                  |
|----------------------------------------------------------------------------------------------------|------------------------------------------------------------------------------------|----------------------------|----------------------|----------------------------------------|
| 2<br>Datos de<br>• Contra<br>• Confire<br>Capturar<br>Información<br>Genera<br>Clave                | Entrada:<br>seña de la clave privada<br>nación de la contraseña<br>ar<br>s Guardar | S)<br>HOMEN<br>Year        |                      | Scrvicio de Administración Tributaria  |
| Establecer contraseña de firma ele<br>Proporcione los siguientes datos:                             | ectrónica                                                                          |                            |                      |                                        |
| Contraseña de la Clave Privada                                                                      | •••••                                                                              |                            |                      |                                        |
| Confirmación de la Contraseña                                                                       | ••••                                                                               |                            |                      | Nivel de seguridad de<br>la contraseña |
| ✓ Desea establecer pistas para                                                                      | recordar la contraseña de                                                          | la nueva clave priva       | da (Opcional).       |                                        |
| Pistas<br>1a Pista                                                                                  | Ejemplo 1                                                                          |                            | ]                    |                                        |
| 2a Pista (Opcional)                                                                                 | Ejemplo 2                                                                          |                            |                      |                                        |
| Proceso de Generación de Claves<br>Es importante que MUEVA EL RA<br>completado y se muestre la sigu | TÓN (o mouse) en distintas<br>iente pantalla del proceso                           | s direcciones hasta<br>74% | que la barra de avan | ce se haya                             |

Cancelar Anterior Siguiente

Al terminar con el proceso de generación de claves, CERTIFICA presenta la siguiente pantalla:

| ECO-HORU                                                 | l i i i i i i i i i i i i i i i i i i i                                        | PROH                                         |
|----------------------------------------------------------|--------------------------------------------------------------------------------|----------------------------------------------|
| SuperSISTEMAS                                            | ;                                                                              | 10                                           |
| Requerimiento de Generación de Fin<br>Estado del Proceso | ma Electrónica                                                                 | - 🗆 X                                        |
|                                                          | SHCP<br>SECRETARIA DE MACEMBA<br>V CREDOTO PUBLICO                             | SAT<br>Servicio de Administración Tributaria |
|                                                          | 3 Seleccionar directorio de almacenamiento<br>- Archivo .req<br>- Archivo .key |                                              |
| Capturar Generar<br>Información Claves                   | Guardar                                                                        |                                              |
| RFC XAXX010101000                                        |                                                                                |                                              |
|                                                          |                                                                                | Guardar Archivos                             |

Haga clic en el botón "Guardar Archivos" e indique directorio donde se guardaran los archivos .req, .key y la pista para recordar contraseña.

| Mensaje | ×                                                                                                    |
|---------|----------------------------------------------------------------------------------------------------|
| i       | Ahora ya cuenta con un requerimiento digital y su clave privada.<br>Proceda a entregarlo a un agente certificador en la Administración Desconcentrada de<br>Servicios al Contribuyente de su preferencia.<br>Sus archivos quedaron almacenados en la siguiente ruta:<br>C:\FIEL_XAXX010101000_20161117125847 |

Haga clic en el botón "Aceptar". El proceso genera los siguientes archivos:

- Claveprivada\_FIEL\_XAXX010101000\_20161117\_125847.key
- Pistas\_FIEL\_XAXX010101000\_20161117\_125847.txt
- Requerimiento\_FIEL\_XAXX010101000\_20161117\_125847.req

### Regresar.

### 1.2 Requerimiento de Renovación de FIEL.

Para consultar el procedimiento para renovar su FIEL haga clic en la siguiente URL: <u>http://eco-horu.com.mx/ARCHIVOS/SADMIN2017/Guia%20de%20procesos/RenovarFIEL.pdf</u>.

Regresar.

## 1.3 Solicitud de Certificados de Sello Digital (CSD).

SuperSISTEMAS

Generación del Requerimiento para solicitar Certificados de Sello Digital.

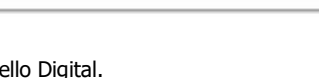

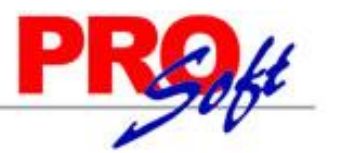

Inicie el programa CERTIFICA.

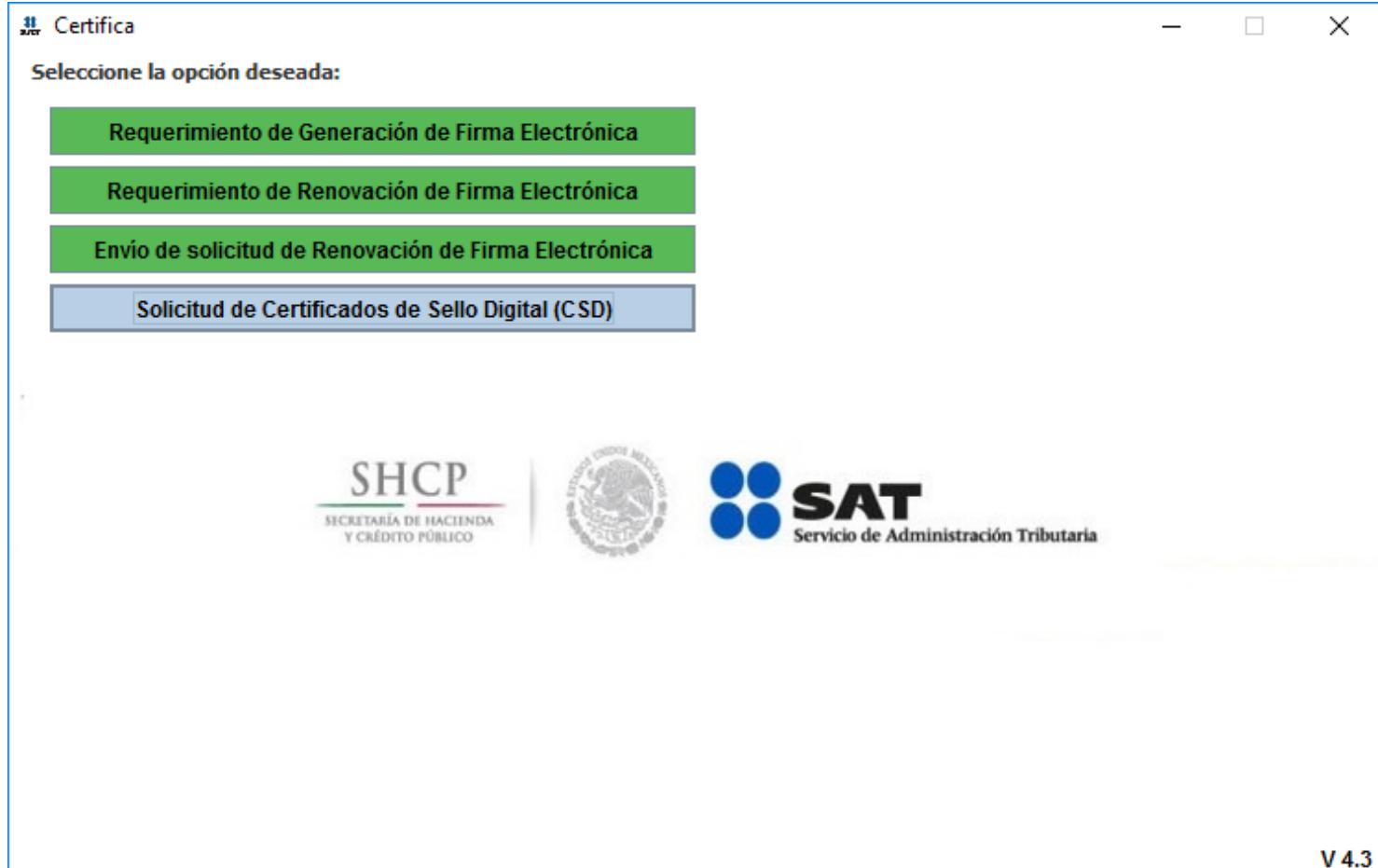

Haga clic en el botón "Solicitud de Certificados de Sello Digital (CSD)".

Página 8 de 22

| ECO-HORU                                                                      | PROH                                                  |
|-------------------------------------------------------------------------------|-------------------------------------------------------|
| SuperSISTEMAS                                                                 | 200                                                   |
| 2 Solicitud de Certificado de Sello Digital (CSD)                             | - 🗆 X                                                 |
| Estado del Proceso                                                            |                                                       |
|                                                                               | SHCP<br>SICKETARIA DE HACEINDA<br>V CADOTO PÓBLICO    |
| Datos de Entrada:<br>• Certificado de firma electrónica vigente               |                                                       |
| Validar Certificado Capturar Estableo<br>de FIEL Vigente Información Contrase | cer Generar Firmar y Enviar<br>eña Claves Guardar CSD |
| Proporcione su certificado de firma electrónica vigento                       | e                                                     |
| Certificado de firma<br>electrónica vigente<br>(archivo *.cer)                | Seleccionar Archivo                                   |
|                                                                               | Cancelar Siguiente                                    |

Haga clic en el botón "Seleccionar Archivo" e indique la ruta donde se encuentra el Certificado de Firma Electrónica Avanzada, presione "Siguiente".

Página 9 de 22

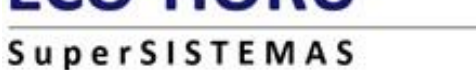

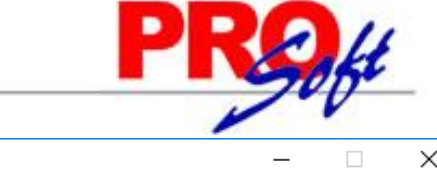

| 3. Solicitud de Certificado de Sello Digital (CSD)                                                                                                    | —    |        | $\times$ |
|----------------------------------------------------------------------------------------------------|------|--------|----------|
| - Estado del Proceso                                                                                                    |      |        |          |
| Datos de entrada:<br>• Nombre de la sucursal del CSD<br>• Contraseña de la Clave Privada<br>del CSD<br>• Confirmación de la contraseña                           |      |        |          |
| Validar Certificado<br>de FIEL Vigente Información Establecer<br>Contraseña Claves Guardar CSD                                                                   |      |        |          |
| Datos del Contribuyente                                                                                                    |      |        |          |
| RFC: MLH830813UG9                                                                                                    |      |        |          |
| Nombre, denominación o razón social: IL LLAMAS DE HERMOSILLO SA DE CV                                                                                            |      |        |          |
| Datos para el nuevo Certificado de Sello Digital (CSD)                                                                                                    |      |        |          |
| Proporcione los siguientes datos para cada CSD a generar y dé clic al botón < <agregar>&gt;:</agregar>                                                           |      |        |          |
| Nombre de la Sucursal o Unidad: MATRIZ                                                                                                    |      |        |          |
| Contraseña de la Clave Privada:                                                                                                    |      |        |          |
| Confirmación de la Contraseña: Nivel de seguridad de la contraseña                                                                                               |      |        |          |
| Agregar                                                                                                    |      |        |          |
| Solicitudes realizadas                                                                                                    |      |        |          |
|                                                                                                    |      |        |          |
| Para cambiar el nombre de la Sucursal o eliminar una solicitud, dé click izquierdo y pulse el botón derecho de su ratón (mouse) sobre la imagen correspondiente. | rior | Siguie | nte      |

### Donde deberá capturar los siguientes campos:

- Nombre de la Sucursal o Unidad (máximo 64 caracteres).
- Contraseña de la Clave Privada (mínimo 8 caracteres y máximo 256 caracteres).
- Confirmación de la Contraseña (la que capturó en el campo anterior).

Haga clic en el botón "Agregar".

Nota. Para cambiar el nombre de la Sucursal o eliminar una solicitud, pulse el botón derecho de su ratón (mouse) sobre la imagen correspondiente.

Si desea solicitar otro CSD para Sucursal capture nuevamente la información en pantalla para c/u de las Sucursales, o en su defecto haga clic en "Siguiente".

# ECO\_HODII

| ECO-HORU PR                                                                                                    | kt        |
|----------------------------------------------------------------------------------------------------|-----------|
| SuperSISTEMAS                                                                                                    | -0-       |
| 2 Solicitud de Certificado de Sello Digital (CSD)                                                                                                    | - 🗆 X     |
| Estado del Proceso                                                                                                    |           |
| Datos de entrada:<br>• Nombre de la sucursal del CSD<br>• Contraseña de la Clave Privada<br>del CSD<br>• Confirmación de la contraseña                                             |           |
| Validar Certificado Capturar Establecer Generar Firmar y Solicitud de Guardar CsD                                                                                                  |           |
| Datos del Contribuyente                                                                                                    |           |
| RFC: MLH830813UG9                                                                                                    |           |
| Nombre, denominación o razón social: IL LLAMAS DE HERMOSILLO SA DE CV                                                                                                    |           |
| - Datos para el nuevo Certificado de Sello Digital (CSD)                                                                                                    |           |
| Proporcione los siguientes datos para cada CSD a generar y dé clic al botón < <agregar>&gt;:</agregar>                                                                             |           |
| Nombre de la Sucursal o Unidad:                                                                                                    |           |
| Contraseña de la Clave Privada:                                                                                                    |           |
| Confirmación de la Contraseña: Nivel de seguridad de la contraseña                                                                                                    |           |
| Agregai                                                                                                    |           |
| Solicitudes realizadas<br>MATRIZ                                                                                                    |           |
| Para cambiar el nombre de la Sucursal o eliminar una solicitud, dé click izquierdo y pulse el botón Cancelar Anterior derecho de su ratón (mouse) sobre la imagen correspondiente. | Siguiente |

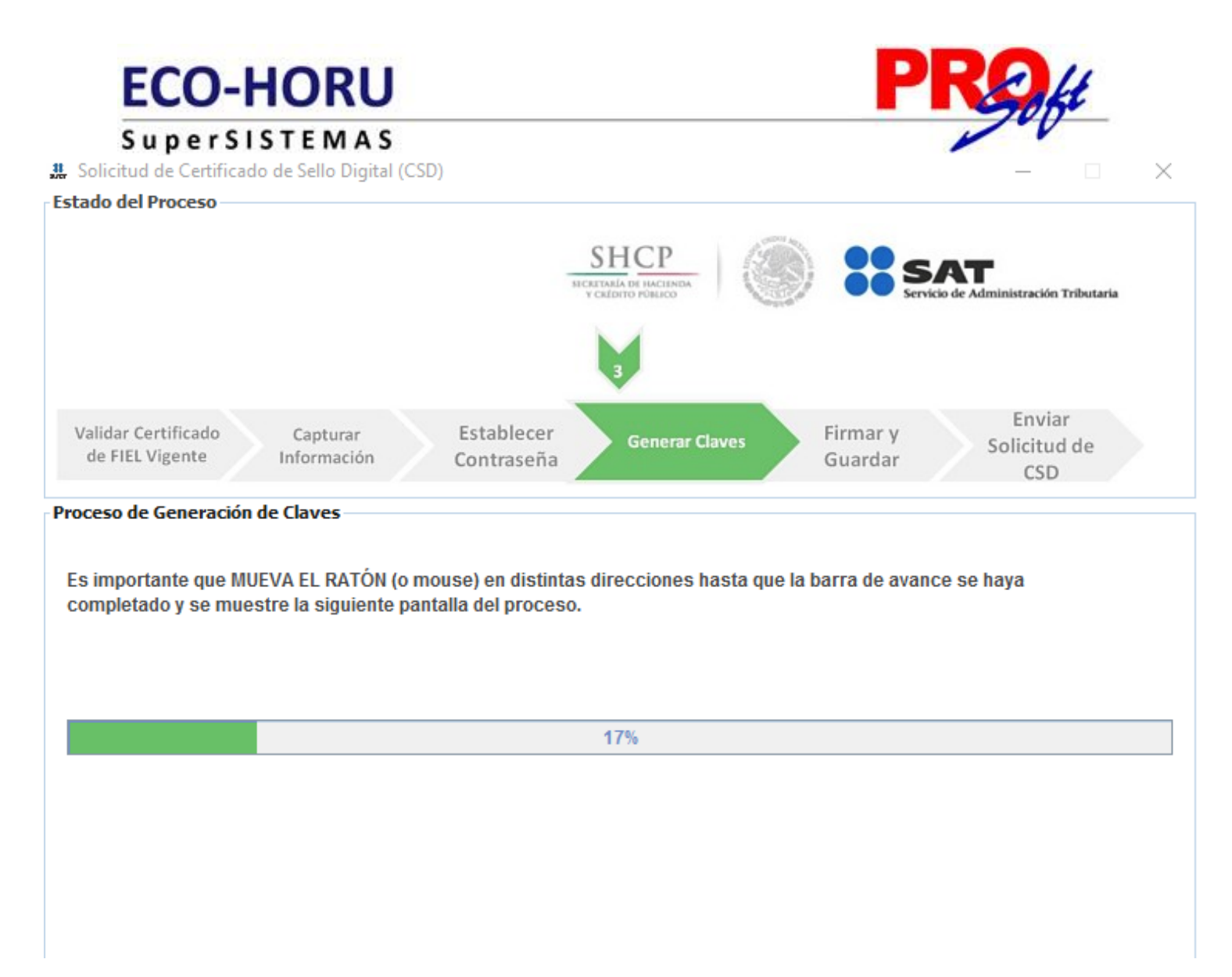

Para completar este proceso mueva el ratón (mouse) en distintas direcciones hasta que la barra de avance se haya completado. Al terminar se presenta la siguiente imagen:

Página 12 de 22

| ECO-HORU                                                                                        | PROH                                                                                           |
|-------------------------------------------------------------------------------------------------|------------------------------------------------------------------------------------------------|
| SuperSISTEMAS                                                                                   |                                                                                                |
| 3 Solicitud de Certificado de Sello Digital (CSD)                                               | - 🗆 X                                                                                          |
| Estado del Proceso                                                                              |                                                                                                |
|                                                                                                 | SHCP<br>SICKITALA DI HACIMAA<br>Y CALDITO POBLOCO                                              |
|                                                                                                 | Datos de entrada:<br>• Clave privada de la FIEL vigente<br>• Contraseña de la Clave privada    |
| Validar Certificado Capturar<br>de FIEL Vigente Información                                     | Establecer Generar Firmar y Enviar<br>Contraseña Claves Guardar CSD                            |
| Datos del Contribuyente                                                                         |                                                                                                |
| RFC                                                                                             | 1830813UG9                                                                                     |
| Nombre, denominación o razón ME<br>social:                                                      | RCANTIL LLAMAS DE HERMOSILLO SA DE CV                                                          |
| Firma de la Solicitud                                                                           |                                                                                                |
| Para continuar con el proceso de generació                                                      | n de la Solicitud de Certificados de Sello Digital, se utilizará su firma electrónica vigente. |
| Proporcione los siguientes datos:                                                               |                                                                                                |
| Ubicación de la clave privada del<br>certificado de firma electrónica<br>vigente (archivo .key) | Claveprivada_FIEL_MLH830813UG9_20161111_091336.key Seleccionar Archivo                         |
| Contraseña de la clave privada                                                                  | •••••                                                                                          |
|                                                                                                 | ·                                                                                              |
|                                                                                                 |                                                                                                |
|                                                                                                 | Firmar y Guardar Cancelar                                                                      |

Haga clic en el botón "Examinar" e indique la ruta donde se encuentra la clave privada del certificado de FIEL y capture contraseña, presione "Firmar y Guardar".

Al realizar la acción deberá indicar dónde quiere guardar la solicitud. Al indicar donde se guardará, termina el proceso mostrando la siguiente pantalla. En la parte inferior, se señala la ruta completa en donde quedaron almacenados los archivos.

| ECO-HORU                                                                                                    | Roht                               |
|----------------------------------------------------------------------------------------------------|------------------------------------|
| SuperSISTEMAS                                                                                                    | 100                                |
| # Solicitud de Certificado de Sello Digital (CSD)                                                                                                    | – 🗆 X                              |
| Estado del Proceso                                                                                                    |                                    |
| SHCP<br>SICHETARIA DE HACIENDA<br>Y CREDITO PONISCO                                                                                                    | Vicio de Administración Tributaria |
| Datos de entrada<br>• Archivo .sdg                                                                                                    | 5                                  |
| Validar Certificado<br>de FIEL VigenteCapturar<br>InformaciónEstablecer<br>ContraseñaGenerar<br>ClavesFirmar y<br>Guardar                                                                                 | Solicitud de<br>CSD                |
| Datos del Contribuyente                                                                                                    |                                    |
| RFC: MLH830813UG9                                                                                                    |                                    |
| Nombre, denominación o razón social: IL LLAMAS DE HERMOSILLO SA DE CV                                                                                                    |                                    |
| Envío de solicitud de CSD                                                                                                    |                                    |
| Para concluir el proceso de generación de Certificados de Sello Digital, debe enviar el archivo de solicitud (.sdg) a través de la página del SAT en Internet, utilizando el Servicio <u>CertiSAT WEB</u> |                                    |
| Requerirá de su firma electrónica o RFC y contraseña para ingresar al sistema.                                                                                                    |                                    |
| Su solicitud quedo guardada en la siguiente ruta:                                                                                                    |                                    |
| D:\FIEL\CSD_MLH830813UG9_20161117130811\CSD_MLH830813UG9_20161117_130811.sdg                                                                                                    |                                    |
|                                                                                                    |                                    |
|                                                                                                    | Terminar                           |

Nota. Para seguir con el proceso de generación de Certificado de Sello Digital, debe enviar el archivo de solicitud (.sdg) a través de la página del SAT, utilizando el servicio CertiSAT WEB. Clic para consultar el proceso <u>aquí.</u>

Haga clic en el botón "Terminar" para concluir el proceso y regresar a la pantalla principal.

Regresar.

## Paso 2. Entrar a CertiSAT Web para el envío de solicitudes de Certificados de Sello Digital (CSD) y descarga de Certificados.

### 2.0 Revocación del certificado.

Este proceso se realiza cuando ya tiene activo de CSD y desea revocarlo y/o cancelarlo.

Haga clic en la siguiente URL para accesar a CertiSAT Web: <u>https://paic.plataforma.sat.gob.mx/nidp/idff/sso?id=FormGenCont&sid=0&option=credential&sid=0</u>

Proporcione el R.F.C. de la empresa y su Clave CIEC.

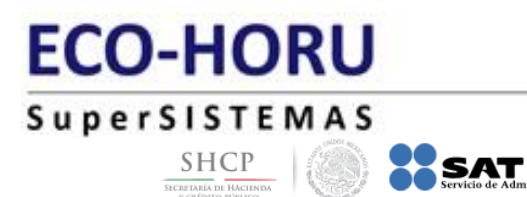

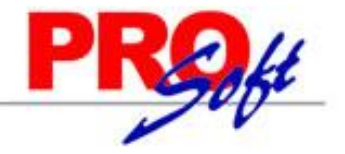

## Acceso a los servicios electrónicos

| RFC:          |      |        |
|---------------|------|--------|
| XAXX010101000 |      |        |
| Contraseña:   |      |        |
| •••••         |      |        |
|               | FIEL | Enviar |

Proporcione el R.F.C. de la empresa y su Clave CIEC. Haga clic en "Enviar".

Localice en pantalla principal la opción "**Revocación del certificado**" y haga clic en el mismo. Nota. Este proceso se realiza cuando ya tiene activo el CSD y desea revocarlo y/o cancelarlo.

| SHCP<br>Interne of Increment               |                                                      | Salir                                      |  |
|--------------------------------------------|------------------------------------------------------|--------------------------------------------|--|
| Revocación del certificado                 |                                                      |                                            |  |
| Para revocar su Certificado de Firma Elect | rónica Avanzada o Certificado de Sello Digital, debe | erá proporcionar el certificado a revocar. |  |
| Certificado vigente*-                      | Subir archivo                                        |                                            |  |
|                                            | 1011002505003.cci                                    |                                            |  |
| * Campos obligatorios                      | Borrar Continuar                                     |                                            |  |

Haga clic en "Seleccionar archivo" e indique la ubicación del certificado a revocar, haga clic en "Continuar".

| ×<br>¿Desea ejecutar esta aplicación?                                                                                                    |               |             |                               |                  |          |
|----------------------------------------------------------------------------------------------------|---------------|-------------|-------------------------------|------------------|----------|
|                                                                                                    | 4             | Nombre:     | SAT Autenticación             | con FIEL         |          |
| 2                                                                                                    | e l           | Publicador: | Servicio de Administracion Tr | ibutaria         |          |
| _                                                                                                    | _             | Ubicación:  | https://loginc.mat.sat.gob.m  | nx               |          |
| Esta aplicación se ejecutará con acceso no restringido y puede poner en peligro su computadora y<br>su información personal. Ejecute esta aplicación sólo si confía en la ubicación y el publicador que<br>aparecen anteriormente. |               |             |                               |                  |          |
| No volver a mostrar esto otra vez para aplicaciones del publicador y ubicación anteriores                                                                                                    |               |             |                               |                  |          |
| 1                                                                                                    | Más informaci | ión         |                               | Ejecuta <u>r</u> | Cancelar |

Haga clic en "**Ejecutar**".

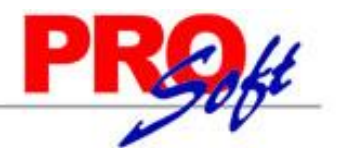

## SuperSISTEMAS

| Adven     | tencia de Seguridad                                                                                                    |  |  |  |  |
|-----------|----------------------------------------------------------------------------------------------------|--|--|--|--|
| <b>1</b>  | ¿Permitir acceso a la siguiente aplicación desde este sitio web?                                                                                                    |  |  |  |  |
|           | Sitio Web: https://portalsat.plataforma.sat.gob.mx                                                                                                    |  |  |  |  |
|           | Aplicación: CertiSAT<br>Publicador: Servicio de Administracion Tributaria                                                                                                    |  |  |  |  |
|           | Este sitio web está solicitando acceder y controlar la aplicación Java anterior.<br>Permita el acceso solo si confía en el sitio web y sabe que la aplicación se tiene que<br>ejecutar en este sitio. |  |  |  |  |
| <br> <br> | No volver a mostrar esto para esta aplicación o Permitir No permitir<br>oágina web.                                                                                                    |  |  |  |  |
| <b>U</b>  | <u>lás Información</u>                                                                                                    |  |  |  |  |

Haga clic en "Permitir" e indique ubicación de archivos de FIEL (.cer y .key) y capture contraseña de clave privada y haga clic en "Revocar".

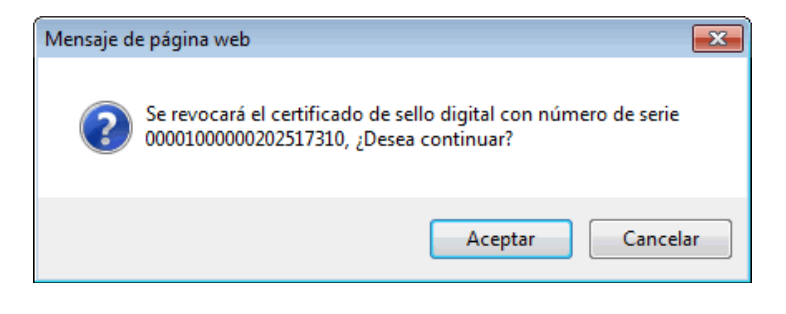

Haga clic en "Aceptar".

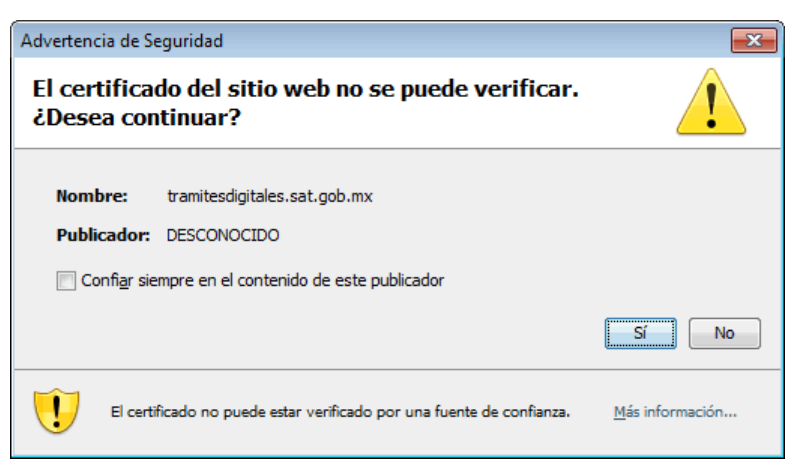

Haga clic en "Sí".

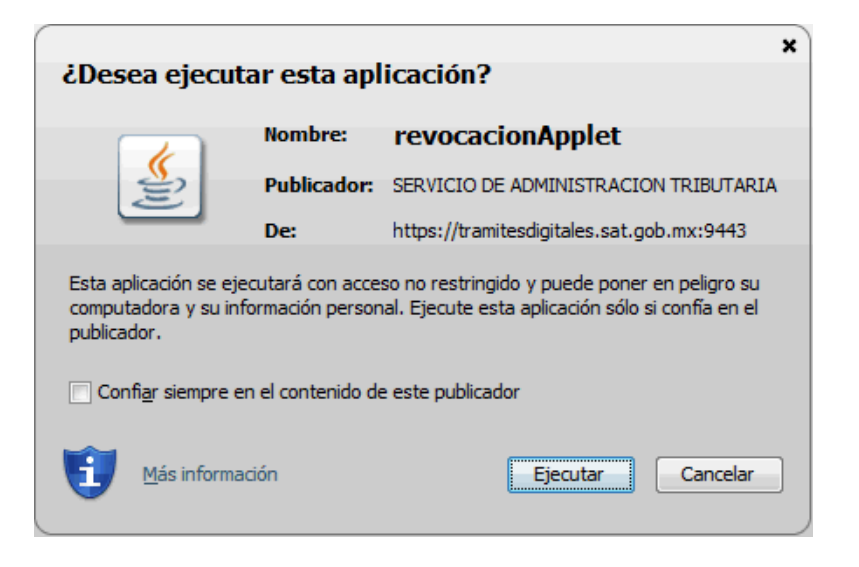

Página 16 de 22

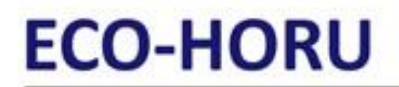

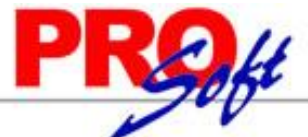

Página 17 de 22

### SuperSISTEMAS Haga clic en "Ejecutar", CertiSAT Web presenta en pantalla "Número de operación" para consultar la situación en que se encuentra el trámite de revocación, para dar seguimiento a la revocación haga clic en el botón "Seguimiento".

#### Regresar.

### 2.1 Renovación del certificado.

El Certificado de Sello Digital (CSD) no se renueva, solo se revoca, en caso de que este próximo a vencer el Sello Digital le recomendamos generar uno nuevo, este lo puede generar antes de que caduque su actual Sello Digital.

Regresar.

### 2.2 Seguimiento de certificados.

Este proceso se realiza cuando ya hizo el "Envío de solicitud de certificados de Sello Digital".

Localice en la página principal la opción "Seguimiento a certificados" y haga clic en el mismo.

| Seguimiento a certi                                                                                                    | ificados                                                                                                    |                                                                                                    |
|----------------------------------------------------------------------------------------------------|----------------------------------------------------------------------------------------------------|----------------------------------------------------------------------------------------------------|
| Para consultar la situa<br>Certificado de Sellos [                                                                                                    | ición en que se encuentra su trámite de Gen<br>Digitales, proporcione su número de operació                                                                                                    | neración, Revocación o Renovación de Certificado de Firma Electrónica Avanzada o<br>ón.                                                                                                    |
|                                                                                                    | Número de operación*:                                                                                                    | 161100236560                                                                                                    |
| o <b>"Número de op</b><br>n <b>"Seguimento"</b> p                                                                                                    | • Campos obligatorios eración " digite el Número de operació<br>para visualizar la leyenda: <u>Acuse de rec</u>                                                                                                    | Borrar Seguimiento<br>ón que asignó el SAT cuando realizó el envío de solicitud de certificado de<br>cibo por solicitud de trámite de Solicitud de Certificado de Sello Digital y k                                                                                                    |
|                                                                                                    |                                                                                                    |                                                                                                    |
| SHCP                                                                                                    | inter database in the data                                                                                                    | s                                                                                                    |
| SHCP I I I I I I I I I I I I I I I I I I I                                                                                                    | ificados<br>ación en que se encuentra su trámite de Gen<br>Digitales, proporcione su número de operacio                                                                                                    | S<br>neración, Revocación o Renovación de Certificado de Firma Electrónica Avanzada o<br>ón.                                                                                                    |
| SHCP<br>Seguimiento a certi<br>Para consultar la situa<br>Certificado de Sellos I<br>Seguimiento a cert                                                                                                    | ificados<br>ación en que se encuentra su trámite de Gen<br>Digitales, proporcione su número de operacio                                                                                                    | S<br>neración, Revocación o Renovación de Certificado de Firma Electrónica Avanzada o<br>ón.                                                                                                    |
| SHCP Image: Seguimiento a certi<br>Para consultar la situa<br>Certificado de Sellos I<br>Seguimiento a certi<br>Situación actual de la                                                                                                    | ificados<br>ación en que se encuentra su trámite de Ger<br>Digitales, proporcione su número de operacio<br>rtificados<br>operación de certificados de sello digital. Pa                                                                                                    | S<br>neración, Revocación o Renovación de Certificado de Firma Electrónica Avanzada o<br>ón.<br>ara obtener los certificados generados haga clic sobre el número de operación origina                                                                                                    |
| SHCP Image: Seguimiento a certa<br>Para consultar la situa<br>Certificado de Sellos I<br>Seguimiento a cert<br>Situación actual de la<br>Número de Operación<br>Comprobante                                                                     | ificados<br>ación en que se encuentra su trámite de Ger<br>Digitales, proporcione su número de operacio<br>rtificados<br>operación de certificados de sello digital. Pa<br>n Original: <u>161100236560</u><br>Acuse de recibo por                                                                | S<br>neración, Revocación o Renovación de Certificado de Firma Electrónica Avanzada o<br>ón.<br>ara obtener los certificados generados haga clic sobre el número de operación origina<br><u>r solicitud de trámite de Solicitud de Certificado de Sello Digital</u>                                                                                   |
| SHCP Image: Seguimiento a cert<br>Para consultar la situa<br>Certificado de Sellos I<br>Seguimiento a cert<br>Situación actual de la<br>Número de Operación<br>Comprobante<br>Detalle de los certific                                           | ificados ación en que se encuentra su trámite de Ger Digitales, proporcione su número de operacio rtificados operación de certificados de sello digital. Pa n Original: <u>161100236560</u> Acuse de recibo poi cados de sello digital                                                           | S<br>neración, Revocación o Renovación de Certificado de Firma Electrónica Avanzada o<br>ón.<br>ara obtener los certificados generados haga clic sobre el número de operación origina<br><u>r solicitud de trámite de Solicitud de Certificado de Sello Digital</u>                                                                                   |
| SHCP<br>Seguimiento a cert<br>Para consultar la situa<br>Certificado de Sellos I<br>Seguimiento a cert<br>Situación actual de la<br>Número de Operación<br>Comprobante<br>Detalle de los certific<br>Fecha generación                           | ificados ación en que se encuentra su trámite de Ger Digitales, proporcione su número de operacio rtificados operación de certificados de sello digital. Pa n Original: 161100236560 Acuse de recibo por cados de sello digital Estado                                                           | S<br>neración, Revocación o Renovación de Certificado de Firma Electrónica Avanzada o<br>ón.<br>ara obtener los certificados generados haga clic sobre el número de operación origina<br><u>r solicitud de trámite de Solicitud de Certificado de Sello Digital</u><br>Archivo requerimiento                                                          |
| SHEP<br>Seguimiento a cert<br>Para consultar la situa<br>Certificado de Sellos t<br>Seguimiento a cert<br>Situación actual de la<br>Número de Operación<br>Comprobante<br>Detalle de los certific<br>Fecha generación<br>2016-11-17<br>16:34:22 | ificados ación en que se encuentra su trámite de Gen Digitales, proporcione su número de operació rtificados operación de certificados de sello digital. Pa n Original: 161100236560 Acuse de recibo por cados de sello digital Estado Certificado Digital generado. Consúltedo Internet.        | S<br>neración, Revocación o Renovación de Certificado de Firma Electrónica Avanzada o<br>ón.<br>ara obtener los certificados generados haga clic sobre el número de operación origina<br>ar solicitud de trámite de Solicitud de Certificado de Sello Digital<br>Archivo requerimiento<br>o en la página de CSD_MATRIZ_MLH830813UG9_20161117_1306365. |
| SHEP<br>Seguimiento a cert<br>Para consultar la situa<br>Certificado de Sellos I<br>Seguimiento a cert<br>Situación actual de la<br>Número de Operaciór<br>Comprobante<br>Detalle de los certific<br>Fecha generación<br>2016-11-17<br>16:34:22 | ificados ación en que se encuentra su trámite de Gen Digitales, proporcione su número de operació rtificados operación de certificados de sello digital. Pa n Original: <u>161100236560</u> Acuse de recibo por cados de sello digital Estado Certificado Digital generado. Consúltedo Internet. | S<br>neración, Revocación o Renovación de Certificado de Firma Electrónica Avanzada o<br>ón.<br>ara obtener los certificados generados haga clic sobre el número de operación origina<br>r solicitud de trámite de Solicitud de Certificado de Sello Digital<br>Archivo requerimiento<br>o en la página de CSD_MATRIZ_MLH830813UG9_20161117_1306365.1 |

Regresar.

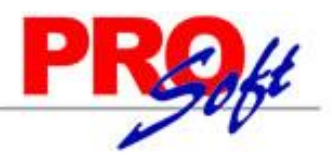

## SuperSISTEMAS

### 2.3 Recuperación (descarga) de certificados de Sello Digital.

Este proceso se realiza cuando haya realizado el "Envío de solicitud de certificados de Sello Digital" y dado "Seguimiento a certificados", para realizar la descarga del certificado.

Localice en la pantalla principal a opción "Recuperación de certificados" y haga clic en el mismo.

### **Importante:**

Si no puede descargar el CSD en un lapso de 24 horas: por favor borre los dos archivos generados y efectúe de nuevo el procedimiento desde el principio:

| C:\CSD\SAE860204JE8_20161117_100512.key - Clave privada CSD.<br>C:\CSD\SAE860204JE8_20171117_100715.sdg - Ensobretado CSD. |        |
|----------------------------------------------------------------------------------------------------|--------|
|                                                                                                    | Salir  |
| Recuperación de certificados                                                                                               |        |
| Para recuperar el o los certificados que requiere, delimite su búsqueda indicando los datos que conoce.                    |        |
| Recuperación por RFC RFC*:                                                                                                 |        |
| * Campos obligatorios                                                                                                    | Buscar |
| Todos los certificados expedidos           OÚltimo certificado expedido                                                    |        |
| Recuperación por número de serie<br>Número de serie*: 00001100000100                                                       |        |
| * Campos obligatorios                                                                                                    | Buscar |

En el aparado "**Recuperación por RFC**" capture **RFC** del cual se desea recuperar el CSD, haga clic en "**Buscar**", con lo cual se muestra la relación de certificados existentes:

Página 18 de 22

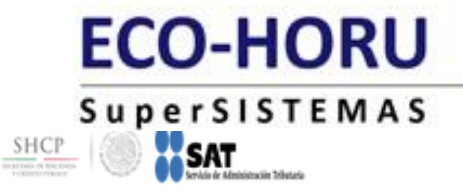

#### Recuperación de certificados

Para recuperar el o los certificados que requiere, delimite su búsqueda indicando los datos que conoce.

### Recuperación por RFC

Seleccione el certificado que desea descargar, haciendo clic sobre el número de serie.

| RFC:<br>[ Razon Social   N | ombre: ] |        | SILLO               | SA DE CV            |  |
|----------------------------|----------|--------|---------------------|---------------------|--|
| Número de Serie            | Estado   | Тіро   | Fecha Inicial (UTC) | Fecha Final (UTC)   |  |
| 00001000000404288935       | Activo   | SELLOS | 2016-11-17 22:34:22 | 2020-11-17 22:34:22 |  |
| 00001000000404217383       | Activo   | FIEL   | 2016-11-11 16:24:22 | 2020-11-11 16:25:02 |  |
| 0000100000303542865        | Activo   | SELLOS | 2014-03-29 18:49:16 | 2018-03-29 18:49:16 |  |
| 00001000000202381217       | Activo   | SELLOS | 2012-11-20 19:04:17 | 2016-11-20 19:04:17 |  |
| 00001000000200313052       | Caduco   | FIEL   | 2012-02-14 19:25:09 | 2016-02-14 19:25:49 |  |
| 00001000000102442863       | Caduco   | SELLOS | 2010-12-21 00:48:19 | 2012-12-20 00:48:19 |  |
| 00001000000101223774       | Revocado | FIEL   | 2010-02-23 18:45:07 | 2012-02-14 19:25:09 |  |
| 0000100000001791920        | Revocado | FIEL   | 2008-04-17 16:22:25 | 2010-02-23 18:45:07 |  |

Una vez que aparezca el Certificado de Sello Digital selecciónelo haciendo clic sobre el número de serie para que muestre la ventana de descarga. Haga clic en "**Guardar**" para que se muestre la ventana de Guardar como e indique el directorio en donde guardar el archivo.

| 🛃 Guardar como                                |        |                 |               |              |              |                |                    | ×   |
|-----------------------------------------------|--------|-----------------|---------------|--------------|--------------|----------------|--------------------|-----|
| $\leftarrow \rightarrow \cdot \cdot \uparrow$ | « F    | IEL > CSD_      |               |              | ~ Ō          | Buscar         |                    | 9   |
| Organizar 🔻 🛛 Nu                              | ieva o | carpeta         |               |              |              |                |                    | •   |
| 💻 Este equipo                                 | ^      | Nombre          |               | ^            |              |                | Fecha de modifica. | Tip |
| 🕂 Descargas                                   |        |                 | Ningún e      | lemento coir | icide con el | criterio de bú | isqueda.           |     |
| Documentos                                    |        |                 |               |              |              |                |                    |     |
| Escritorio                                    |        |                 |               |              |              |                |                    |     |
| 📰 Imágenes                                    |        |                 |               |              |              |                |                    |     |
| 👌 Música                                      |        |                 |               |              |              |                |                    |     |
| 🦉 Vídeos                                      |        |                 |               |              |              |                |                    |     |
| 🏪 Disco local (C                              | :)     |                 |               |              |              |                |                    |     |
| 👝 Disco local (D                              | :)     |                 |               |              |              |                |                    |     |
| 💣 Red                                         | ~      | <               |               |              |              |                |                    | >   |
| Nombre:                                       | 0000   | 1000000400771   | 144.cer       |              |              |                |                    | ~   |
| Tipo:                                         | Certi  | ficado de segui | ridad (*.cer) |              |              |                |                    | ~   |
| Ocultar carpetas                              |        |                 |               |              |              | Guard          | lar Cancelar       | ·   |

Pulse Guardar para grabar el certificado, ejemplo: C:\CSD\0000100000202517310.cer - Certificado de Sello Digital.

Con esto se termina el trámite de generación de Certificado de Sello Digital, el cual es requerido para emitir Comprobantes Fiscales Digitales por Internet (CFDI) y Recibos de Nómina CFDI.

Regresar.

### 2.4 Envío de solicitud de certificados de Sello Digital.

Salir

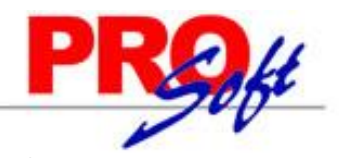

## SuperSISTEMAS

Este proceso se realiza una vez que haya hecho la solicitud del CSD y lo haya generado en el programa CERTIFICA.

En la pantalla principal localice la opción "Envío de solicitud de certificados de Sello Digital" y haga clic en el mismo.

SHEP IN SET SATURD Salir Certificado de Sello Digital

Para solicitar la generación de sus Certificados de Sello Digital, debe generar previamente su archivo ensobretado (\*.sdg) que contiene los requerimientos de certificados de Sello Digital mediante la aplicación CERTIFICA.

|                            |            | Subir archive         | )            |
|----------------------------|------------|-----------------------|--------------|
| Archivo de requerimiento*: | Browse CSD | _MLH830813UG9_2016111 | 7_130811.sdg |
|                            |            |                       |              |
|                            |            |                       |              |
|                            | Porror     |                       |              |

Haga clic en el botón "**Examinar**" e indique la ruta donde se encuentra el archivo ensobretado. Una vez cargado el archivo haga clic en el botón "**Enviar** requerimiento".

CertiSAT presente la siguiente imagen:

| gob mx                                                                                                    |
|----------------------------------------------------------------------------------------------------|
| Servicio de Administración Tributaria<br>CERTISAT WEB                                                                                                    |
| Comprobante de envío de solicitud de generación del certificado de sello digital.                                                                             |
| Fecha y hora de generación: 17/11/2016 16:34:21 horas                                                                                                    |
| Número de operación: 161100236560                                                                                                    |
| Solicitante:                                                                                                    |
| Su solicitud de generación de certificados de sello digital fue enviada a través del archivo CSD_+20161117_130811.sdg.                                        |
| A través de la opción "Seguimiento a certificados" de este servicio, podrá conocer el estatus de su trámite proporcionando el número de operación respectivo. |
| Una vez aprobada su solicitud, además de descargar los certificados respectivos, podrá imprimir el comprobante de generación correspondiente.                 |
|                                                                                                    |
|                                                                                                    |
|                                                                                                    |
|                                                                                                    |

Nota: En caso de que su solicitud no sea aprobada, podrá verificar su situación fiscal acudiendo al Módulo de Servicios Tributarios de su elección, o bien a través del portal del SAT(www.sat.gob.mx).

SuperSISTEMAS

Recomendamos que imprima la información y la resguarde en un lugar seguro.

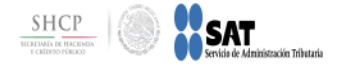

### Certificado de Sello Digital

Para solicitar la generación de sus Certificados de Sello Digital, debe generar previamente su archivo ensobretado (\*.sdg) que contiene los requerimientos de certificados de Sello Digital mediante la aplicación CERTIFICA.

### Certificado de Sello Digital

Tome nota del número de operación que ampara su trámite. Para consultar la situación en que se encuentra su trámite de generación de certificados de sello digital; oprima el botón Seguimiento.

\* Número de operación:

161100236560

\* Campos requeridos

Seguimiento

En el renglón "Número de operación" en automático muestra el número de operación asignado por el SAT. Haga clic en el botón "Seguimiento".

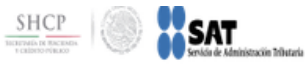

### Seguimiento a certificados

Para consultar la situación en que se encuentra su trámite de Generación, Revocación o Renovación de Certificado de Firma Electrónica Avanzada o Certificado de Sellos Digitales, proporcione su número de operación.

### Seguimiento a certificados

Situación actual de la operación de certificados de sello digital. Para obtener los certificados generados haga clic sobre el número de operación original.

| Número de Operación Original:<br>Comprobante |                       | 161100236560<br>Acuse de recibo por solicitud de trámite | de Solicitud de Certificado de Sello Digital |
|----------------------------------------------|-----------------------|----------------------------------------------------------|----------------------------------------------|
| Detalle de los certifica                     | idos de sello digital |                                                          |                                              |
| Fecha generación                             | Estado                |                                                          | Archivo requerimiento                        |
| 2016-11-17                                   | Certificado Digital g | enerado. Consúltelo en la página de                      | CSD_MATRIZ_MLH830813UG9_20161117_130636s.req |

Regresar

Haga clic en "**Regresar**" para terminar con el proceso.

Internet.

Regresar.

16:34:22

### 2.5 Verificación de certificados.

En este apartado puede verificar todos los Certificados solicitados por la Empresa/Persona.

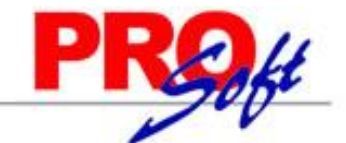

Salir

Salir

| ECO-HORU                                                                                                    |                                                 | PROH   |
|----------------------------------------------------------------------------------------------------|-------------------------------------------------|--------|
| SuperSISTEMAS                                                                                                    |                                                 | Salir  |
| Verificación de certificados                                                                                                    |                                                 |        |
| Para verificar el o los certificados que requiere, delir                                                                                              | ite su búsqueda indicando los datos que conoce. |        |
| Verificación por RFC<br>RFC*:                                                                                                    | XAXX010101000                                   |        |
| * Campos obligatorios<br>© Todos los certificados expedidos<br>© Último certificado expedido<br>Verificación por número de serie<br>Número de serie*: | 000011000000100                                 | Buscar |
| * Campos obligatorios                                                                                                    |                                                 | Buscar |

Para consultar los Certificados en el apartado "Validación por RFC" capture el RFC de la Empresa/Persona y haga clic en el botón "Buscar".

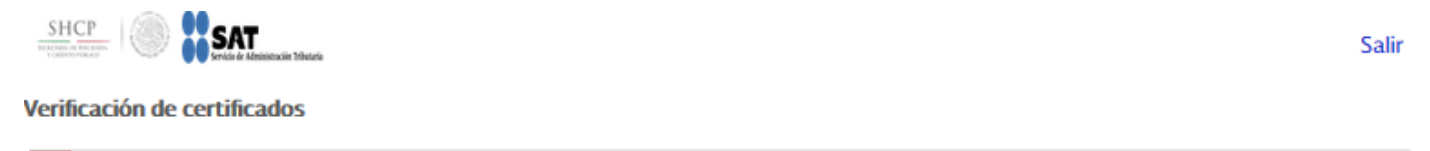

Para verificar el o los certificados que requiere, delimite su búsqueda indicando los datos que conoce.

Verificación por RFC

| RFC:                    |                  |
|-------------------------|------------------|
| [Razon Social Nombre: ] | MOSILLO SA DE CV |
|                         |                  |

| Número de Serie      | Estado   | Tipo   | Fecha Inicial (UTC) | Fecha Final (UTC)   |   |
|----------------------|----------|--------|---------------------|---------------------|---|
| 0000100000404288935  | Activo   | SELLOS | 2016-11-17 22:34:22 | 2020-11-17 22:34:22 | ^ |
| 00001000000404217383 | Activo   | FIEL   | 2016-11-11 16:24:22 | 2020-11-11 16:25:02 |   |
| 0000100000303542865  | Activo   | SELLOS | 2014-03-29 18:49:16 | 2018-03-29 18:49:16 |   |
| 0000100000202381217  | Activo   | SELLOS | 2012-11-20 19:04:17 | 2016-11-20 19:04:17 |   |
| 0000100000200313052  | Caduco   | FIEL   | 2012-02-14 19:25:09 | 2016-02-14 19:25:49 |   |
| 0000100000102442863  | Caduco   | SELLOS | 2010-12-21 00:48:19 | 2012-12-20 00:48:19 |   |
| 0000100000101223774  | Revocado | FIEL   | 2010-02-23 18:45:07 | 2012-02-14 19:25:09 |   |
| 0000100000001791920  | Revocado | FIEL   | 2008-04-17 16:22:25 | 2010-02-23 18:45:07 |   |

Regresar

۷

CertiSAT presenta en pantalla relación de Certificados solicitados. Haga clic en "**Regresar**" para terminar con la consulta.

Regresar.